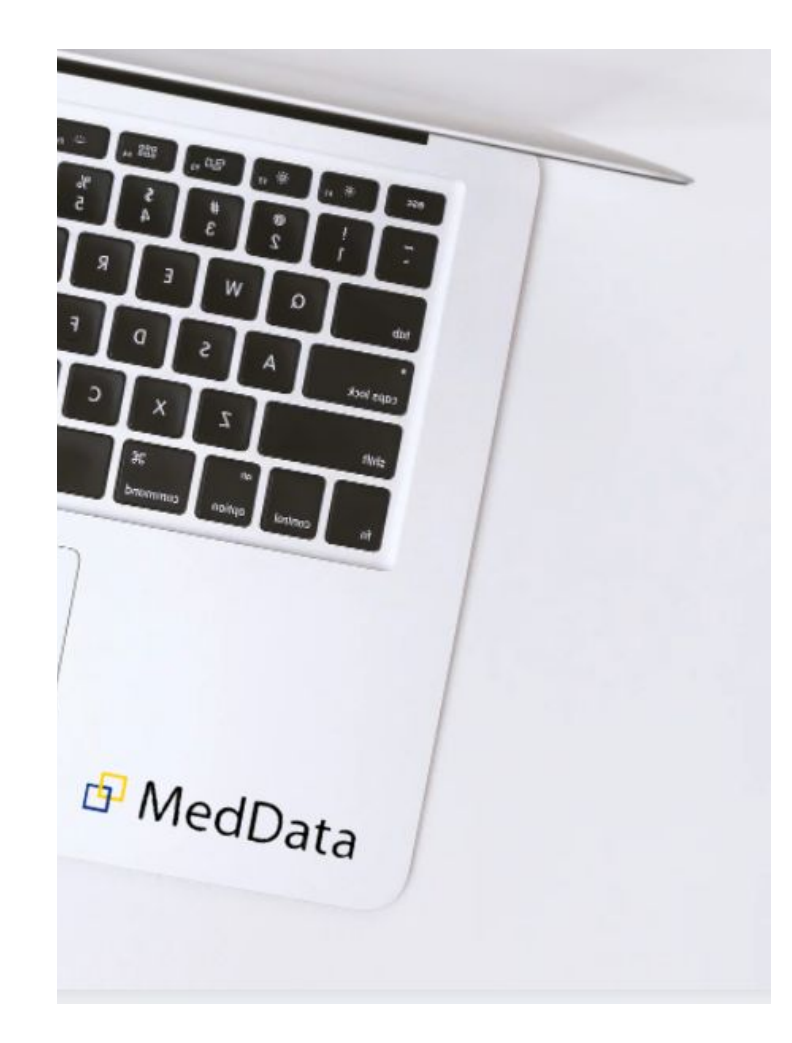

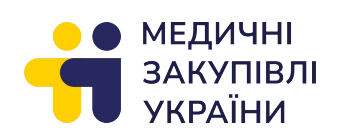

# Подання даних через систему MedData для укладання договору

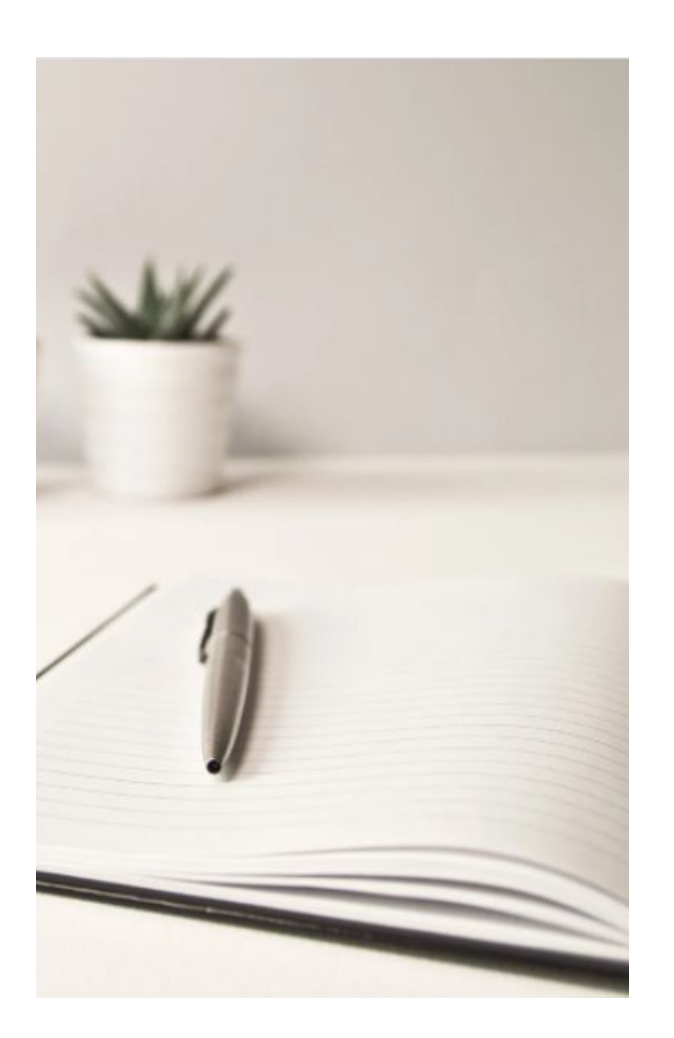

### Зміст

- Дії постачальника в системі
- Анкета реквізити
- Надати документи
- Антикорупційна політика
- Контакти

### Дії постачальника в системі MedData

Для укладання договору необхідно виконати наступні дії в системі:

- 1) Заповнити анкету із реквізитами
- Надати документи та погодити проєкт договору
- 3) Ознайомитись із антикорупційною політикою та пройти тестування

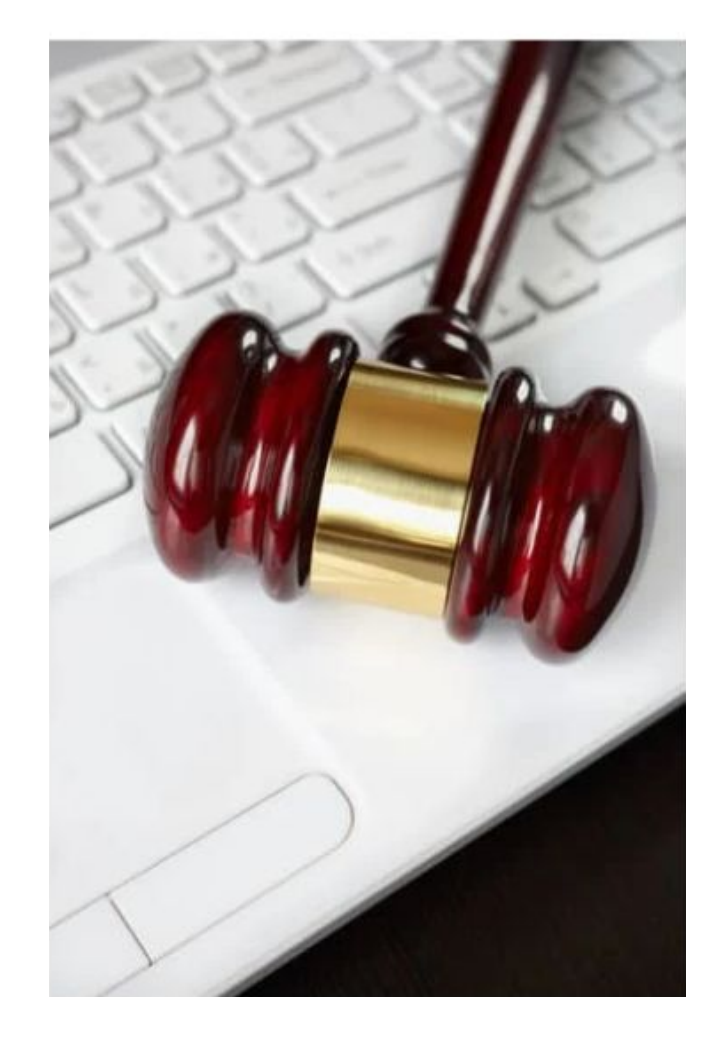

### Анкета реквізити

- Для пришвидшення процесу укладання договору та підготовки співробітниками ДП "МЗУ" проєкту договору необхідно заповнити анкету "Реквізити".
- Для переходу до форми необхідно обрати УКЛАСТИ ДОГОВІР Договори 2023 🗹 (Змінити)
- Дані необхідно внести двома мовами українська та англійська.

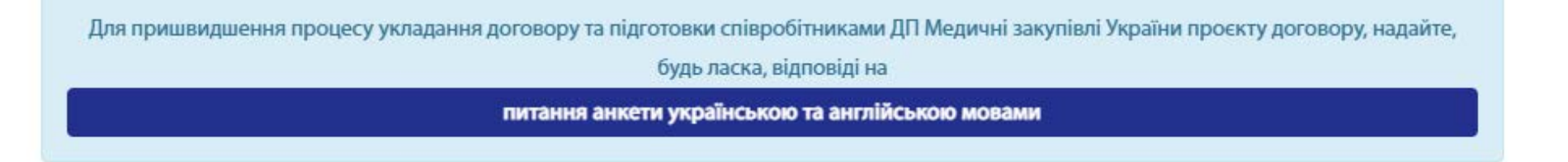

MedData

ГОЛОВНА УКЛАСТИ ДОГОВІР У УКЛАДЕНІ ДОГО

- Для цього необхідно перейти на вкладку УКЛАСТИ ДОГОВІР -Договори 2023.
- Далі обрати рядок із товаром та, натиснувши у крайньому лівому полі квадратик із олівцем - ви перейдете на сторінку, де необхідно завантажити документи.

### Отримані наміри укладання договору

#### Підписати Зверніть увагу! Для накладання підпису необхідно обрати рядок в табличці кліком мишки у вільному місці. Далі діяти як зазвичай п 👖 Стовпці 🔄 Скасувати 🌌 Дані Предмет ПІБ уповноваженої на Лата Торгова назва Виробник Країна виробника редагування закупівлі підписання договору ос шукати шукати шукати шукати 2022-06-15 Торгова назва для ( Виробник Країна виробника 19:11:33 форми 0

Записи з 1 по 1 із 1 записів

- На сторінці "Отримані наміри для укладання договору Редагувати" ви в подальшому зможете ознайомитись із проєктом договору та надати свої зауваження у разі необхідності.
- Якщо зауваження відсутні оберіть "Так" навпроти поля "Ознайомлений та підтверджую вірність заповнених даних."
- Якщо у вас є зауваження чи уточнення до проєкту договору, можете вказати їх у полі "Коментар/зауваження до проєкту договору".

Проєкт договору В процесі підготовки Зверніть увагу! Коли проєкт договору буде На основі наданої Вами через онлайн-опитувальник інформації для підготовки проєкту договору ДП "МЗУ" підготує та доступний для перегляду у завантажить файл проєкту договору. Вам необхідно ознайомитись із тестом проєкту договору та підтвердити вірність е-Кабінеті, ви отримаєте заповнених ДП "МЗУ" даних, поставивши відповідну позначку під файлом. відповідне сповіщення на електронну адресу. Ознайомлений та підтверджую вірність заповнених даних Hi Коментар/зауваження до проєкту договору Викладіть, будь ласка, короткий зміст зауважень до проєкту договору. Детальні пропозиції, надішліть на електронну адресу відповідальній особі за підписання договору від ДП "МЗУ".

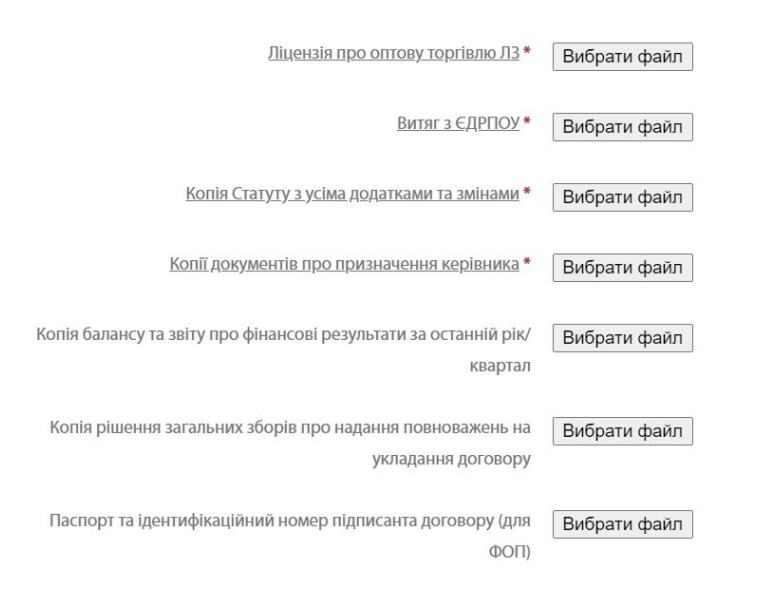

- Нижче на сторінці ви маєте завантажити документи. Всі поля є обов'язковими для завантаження.
- Документи необхідно завантажити протягом 2 робочих днів з дня надання оновленої комерційної пропозиції.
- Для завантаження документів натисніть на кнопку вибору файлу, оберіть та завантажте необхідний файл у форматі pdf, doc(x), xls(x), jpg, jpeg, натисніть кнопку «Зберегти» в нижньому лівому куті.
- Якщо ви бажаєте залишити сторінку без збереження заповнених даних, натисніть кнопку «Повернутись», розташовану праворуч.
- Після натискання кнопки «Зберегти» на екрані з' явиться повідомлення, що ваші записи додані/оновлені.

- Останнім кроком (якщо постачальник резидент) після збереження внесених даних є накладення кваліфікованого електронного підпису (КЕП).
- Для цього необхідно повернутися на сторінку "Отримані наміри укладання договору", клікнути на рядок із записом, він виділяється синім кольором. Далі - натиснути кнопку «Підписати» та завантажити електронний ключ. Про те, що КЕП було накладено, свідчитиме зображення ключика зліва у рядку.

## Отримані наміри укладання договору

Підписати

Зверніть увагу!

Для накладання підпису необхідно обрати рядок в табличці кліком мишки у вільному місці. Далі діяти як зазвичай при накладанні підпису.

## Антикорупційна політика

- Державне підприємство «Медичні закупівлі України» у своїй діяльності неухильно дотримується принципів прозорості, відповідальності та нульової толерантності до будь-яких проявів корупції. Зі сторони постачальників ми очікуємо дотримання цих принципів.
- У розділі «Антикорупційна політика» ви можете ознайомитись із основними документами ДП «Медичні закупівлі України» за цим напрямком: Антикорупційна програма ДП "МЗУ" на 2023 - 2024 рр.

Кодекс професійної етики та ділової поведінки

Ви завжди можете переглянути ці документи у е-Кабінеті постачальника.

- Вам/представнику вашої компанії необхідно **один раз на бюджетний рік пройти невеликий тест** на цю тему та надати згоду на обробку персональних даних.
- З питань антикорупційної політики можна звертатися до Дмитра Бігунця, заступника генерального директора з антикорупційної роботи та комплаєнс ДП «Медичні закупівлі України»
  тел.: + 38 050 966 13 93
  email: anticor@medzakupivli.com

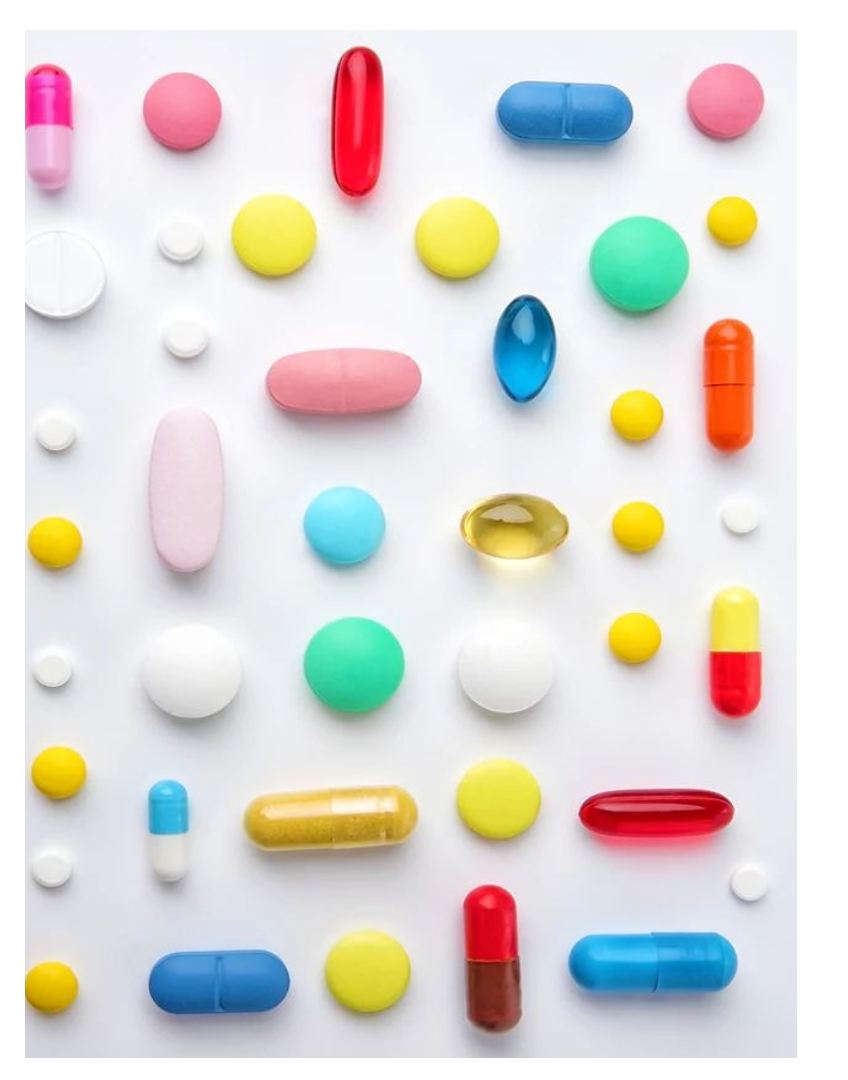

У разі виникнення питань по роботі із системою звертайтесь до техпідтримки: телефон: +38-044-350-05-34 e-mail: e-cabinet.support@medzakupivli.com

Державне підприємство «Медичні закупівлі України» вул. Хрещатик 22, м. Київ телефон: +38 (063) 651 90 25 e-mail: office@medzakupivli.com

₹ ¶ ¶ ¶ ¶

https://medzakupivli.com/uk/ https://www.facebook.com/uamedpro https://www.linkedin.com/company/uamedpro https://t.me/medpro\_ukraine